## TÜRKSAT BELGENET İMZA SERVİSİ KURULUMU VE KONTROLÜ

Tarayıcıların (Browser) java applet desteğini çekmelerinden ötürü, web uygulaması olan ve tarayıcı üzerinden çalışan Belgenet EBYS ürününün imza işleminde e-imza kartına (Tübitak ve/veya Türk Trust) erişim yöntemi değiştirilmiştir. Applet yerine geliştirilen imza servisinin Belgenet kullanıcılarında çalıştırılması gerekmektedir. Kurulum işlemi **domainde yer alan** kullanıcılar için gerçekleştirilmiştir. Domainde olmayan bilgisayarlar için kurulum işlemleri aşağıda yer almaktadır. Kurulum sonrası domainde olan ve **olmayan tüm kullanıcıların** aşağıdaki kontrol adımlarını gerçekleştirmeleri gerekmektedir.

## 1) KURULUM

- a) Kurulum işlemi Türksat için domain üzerinden yapıldığı için ek bir işleme gerek yoktur. Kontrol adımına geçebilirsiniz.
  - i) Eğer bilgisayarınız domain de değil ise
    - (1) Windows İçin Kurulum
      - (a) Link üzerinden kurulum MSI kurulum dosyasını indiriniz. http://www.belgenet.com.tr/statics/BelgenetImzaServisiKurulumDosyalari/
      - (b) İndirilen "Belgenet İmza Servisi.msi" dosyasını kurunuz. Not: PC üzerinde JAVA JRE (<u>https://www.java.com/tr/download/</u>) kurulu olmadır. Versiyon java 8 ve üzeri olmalıdır.
    - (2) Mac OS içim Kurulum
      - (a) Link üzerinden kurulum PKG kurulum dosyasını indiriniz. http://www.belgenet.com.tr/statics/BelgenetImzaServisiKurulumDosyalari/
      - (b) İndirilen "TurksatImzaServis.pkg" dosyasını kurunuz. Not : Mac OS üzerinde JAVA JDK (<u>http://www.oracle.com/technetwork/java/javase/downloads/jdk8-</u> <u>downloads-2133151.html</u>) kurulu olmadır. Versiyon java 8 ve üzeri olmalıdır.

## 2) KONTROL

- a) Sadece Firefox için bu adım yapılacaktır. Eğer başka bir tarayıcı kullanıyorsanız (Edge,Chrome vb ..) **(b) adımına geçiniz**.
  - i) Firefox açılır ve adres çubuğuna <u>https://localhost:9001</u> adresi girilir.
  - ii) Şekildeki gibi**\_Gelişmiş → Ayrıcalık tanı → Güvenlik ayrıcalığını doğrula** tıklanır.

| Güvensiz Bağlantı X +                                                                  |                                                                              |                                                        | Q. Arama                         |
|----------------------------------------------------------------------------------------|------------------------------------------------------------------------------|--------------------------------------------------------|----------------------------------|
| C D https://iocanost.9001                                                              |                                                                              | e                                                      | ~ Aromo                          |
|                                                                                        |                                                                              |                                                        |                                  |
|                                                                                        |                                                                              |                                                        |                                  |
|                                                                                        |                                                                              |                                                        |                                  |
| 9                                                                                      | Bağlantınız gü                                                               | venli değil                                            |                                  |
|                                                                                        | localhost web sitesinin sahibi site                                          | yi hatalı yapılandırmış. Bilgilerinizin çalınmasını ön | lemek için Firefox bu web sitesi |
|                                                                                        | Daha fazla bilgi al                                                          |                                                        |                                  |
|                                                                                        | Geri don                                                                     |                                                        | Gelişmiş                         |
|                                                                                        | Mozilla'nın zararlı siteleri tar                                             | umlayıp engellemesine yardımcı olmak için bu gib       | i hataları rapor edin            |
|                                                                                        | localhost:9001 geçersiz bir güvenl                                           | k sertifikası kullanıyor.                              |                                  |
|                                                                                        | Bu sertifika kendi kendine imzalan                                           | dığı için sertifikaya güvenilmiyor.                    |                                  |
|                                                                                        | Hata kodu: SEC_ERROR_UNKNOW                                                  | N_ISSUER                                               |                                  |
|                                                                                        | Ayrıcalık tanı                                                               |                                                        |                                  |
| ik ayrıcalığı tanı                                                                     |                                                                              | ×                                                      |                                  |
| Firefox uygulamasının siteyi tanım                                                     | lama şeklini geçersiz kılmak üzeresini<br>5 komu citolori hunu yopmonra irto | z.                                                     |                                  |
| ucu                                                                                    | r kamu siteleri bunu yapmanizi iste                                          |                                                        |                                  |
| um: https://localhost:9001/                                                            |                                                                              | Sertifik <u>a</u> yı al                                |                                  |
| ifika durumu                                                                           |                                                                              |                                                        |                                  |
| site kendini geçersiz bilgilerle tanımlam                                              | aya çalışıyor.                                                               | <u>G</u> öster                                         |                                  |
| nmeyen kimlik                                                                          |                                                                              |                                                        |                                  |
| sertifika, güvenilir bir yetkili tarafından<br>irulanmadığı için sertifikaya güvenilmi | yayımlandığını gösteren güvenli bir i<br>vor                                 | mza ile                                                |                                  |
| ,                                                                                      |                                                                              |                                                        |                                  |
|                                                                                        |                                                                              |                                                        |                                  |
|                                                                                        |                                                                              |                                                        |                                  |
|                                                                                        |                                                                              |                                                        |                                  |
| Bu ayrıcalığı <u>k</u> alıcı olarak kaydet                                             |                                                                              |                                                        |                                  |
|                                                                                        |                                                                              |                                                        |                                  |
|                                                                                        | faith complete as one all others of a second                                 | Vargas                                                 |                                  |

b) E-imza kartını bilgisayara taktıktan sonra; <u>https://localhost:9001</u> adresi tarayıcı üzerinden açılır. Eğer bu adres şekildeki gibi sorunsuz açılıyor ise bilgisayarınıza Belgenet imza servisi sorunsuz çalışmaktadır. Belgenet üzerinden java appleti olmaksızın imza atabilirsiniz.

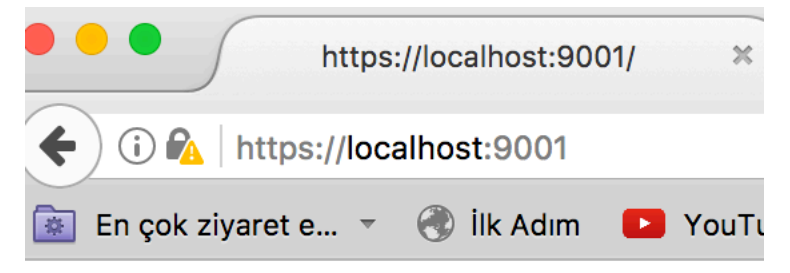

Recognized Users Sticks :

----- Certificate -----Subject: CN=NECIP AKÇA,SERIALNUMBER= Issuer: CN=Kamu Elektronik Sertifika Serial: 00AAE8659D1620EA Valid from Tue Apr 12 08:12:46 EEST Ca: false, self-issued:false

Sign Servis is Working ... VERSION is : 1.0.7